## G003 查看要完成及繳交作業\_學生使用指引

## 學生的登入名稱及密碼:

| 登入名稱:                   | 登入密碼:                   |
|-------------------------|-------------------------|
| 學生註冊編號+@keichun.edu.hk  | 8位數字學生的出生年月日 (YYYYMMDD) |
| 19201012@keichun.edu.hk | 例子: 2011年5月3日> 20110503 |

| 電腦登入                                                                                 | iPhone 和 iPad                                                                                       | Android 裝置                                                              |
|--------------------------------------------------------------------------------------|----------------------------------------------------------------------------------------------------|-------------------------------------------------------------------------|
| 查看特定課程的所有作業                                                                          | 快速查看近期要繳交的作業                                                                                        | 快速查看近期要繳交的作業                                                            |
| 系統會在「課程」頁面的課程卡上顯示一週內要繳交的作業,一次最多會顯示 3 項作業的標題和截止日期。                                    | 系統會在「課程」頁面的課程卡上顯示一週內要繳交的作業,每張課程卡底部最多會列出 3 個繳交項目。                                                    | 系統會在「課程」頁面的課程卡上顯示一週內要繳交的作業,每張課程卡底部最多會列出 3 個繳交項目。                        |
| <ol> <li>前往 <u>classroom.google.com</u>。</li> <li>(選用) 如要查看詳細資料,請按一下作業標題。</li> </ol> | <ol> <li>. 輕觸 Classroom 圖示 。</li> <li>. (選用) 如要查看詳細資料,請輕觸課程卡上的作業標題。</li> <li>■ Classes +</li> </ol> | <ol> <li>輕觸 Classroom 圖示</li> <li>(選用)如要查看詳細資料,請輕觸課程卡上的作業標題。</li> </ol> |
| Due Tuesday<br>History project                                                       | Essay 1                                                                                             | 查看特定課程的所有作業                                                             |
|                                                                                      |                                                                                                    | 這個頁面查看成績、已批改的作業和截止日期,也可以查看是否有遲交或缺交的作業。此外,還能依照「已指派」、「已發還成績」、「缺交」狀態來篩選    |

|                                                                                                    | T                                                                                                    |                                                                                                    |
|----------------------------------------------------------------------------------------------------|----------------------------------------------------------------------------------------------------|----------------------------------------------------------------------------------------------------|
| 查看特定課程的所有作業                                                                                                    | 查看特定課程的所有作業                                                                                                    | 作業,也可以視需要查看其他詳細資料 (例如註解或<br>附件)。                                                                                                    |
| 您可以在「你的作業」頁面查看所有作業。您可以在<br>這個頁面查看成績、已批改的作業和截止日期,也可<br>以查看是否有遲交或缺交的作業。此外,還能依照<br>「已指派」、「已發還成績」、「缺交」狀態來篩選<br>作業,也可以視需要查看其他詳細資料(例如註解或<br>附件)。<br>1. 前往 <u>classroom.google.com</u> 。<br>2. 選擇下列其中一種做法:<br>• 按一下課程卡上的「你的作業」圖示 <b>②</b> 。                                                                                                    | 您可以在「你的作業」頁面查看所有作業。您可以在<br>這個頁面查看成績、已批改的作業和截止日期,也可<br>以查看是否有遲交或缺交的作業。此外,還能依照<br>「已指派」、「已發還成績」、「缺交」狀態來篩選<br>作業,也可以視需要查看其他詳細資料(例如註解或<br>附件)。<br>1. 輕觸 Classroom 圖示<br>2. 依序輕觸目標課程 <sup>)</sup> [課堂作業]                            | <ol> <li>輕觸 Classroom 圖示</li> <li>依序輕觸目標課程 &gt; [課堂作業]</li> <li>(讓蜀右上角「你的作業」圖示</li> <li>如要查看作業的詳細資料,請輕觸作業標題。</li> <li>(選用)如要篩選作業,請輕觸「篩選器」圖示 〒,然後選取其中一個選項:[已指派]、[已評分並發還]或[缺交]。</li> <li>如要查看更多詳細資料,請輕觸作業標題。</li> </ol> |
| Google Classroom         Image: Classroom         Image: Classroom | <ul> <li>3. 輕觸右上角「你的作業」圖示 2. 。<br/>如要查看作業的詳細資料,請輕觸作業標題。</li> <li>4. (選用) 如要篩選作業,請輕觸「篩選器」圖示 ,然後選取其中一個選項:[已指派]、[已評分並發還]或[缺交]。<br/>如要查看更多詳細資料,請輕觸作業標題。</li> <li>依照課程篩選作業</li> <li>在「待辦事項」頁面中,系統會依照課程篩選作業,並顯示符合下列條件的作業:</li> </ul> | <ul> <li>依照課程篩選作業</li> <li>您可以在「待完成」頁面按課程篩選作業,並且查看下列狀態的作業:</li> <li>待完成:已指派但尚未完成的作業。系統會將課程和作業標題分成不同組別(缺交、無截止日期、今天應繳交、一週內應繳交或稍後)。</li> <li>已完成:您已完成並繳交的作業。畫面上會顯示作業狀態(已繳交或遲交),如果作業已批改完畢,也會顯示成績。</li> </ul>              |

| <ul> <li>依序按一下目標課程 &gt; [課堂作業] &gt; [查看你的作業]。</li> <li>         Image: Classwork - Image: Image: Imag</li></ul> | <ul> <li>待完成:已指派但尚未完成的作業。系統會將課程和作業標題分成不同組別(缺交、無截止日期、今天應繳交、一週內應繳交或稍後)。</li> <li>已完成:您已完成並繳交的作業。畫面上會顯示作業狀態(已繳交或遲交),如果作業已批改完畢,也會顯示成績。</li> <li>如要查看作業:</li> </ul>                                 | 如要查看作業: <ol> <li>1. 輕觸 Classroom 圖示</li> <li>2. 輕觸頂端的「選單」圖示 ≡。</li> <li>■ Google Classroom + ::</li> </ol>                                                                                                    |
|----------------------------------------------------------------------------------------------------|----------------------------------------------------------------------------------------------------|----------------------------------------------------------------------------------------------------|
| <ul> <li>3. (選用) 如要查看作業或問題的附件、註解或<br/>其他詳細資料,請依序按一下作業標題 &gt; [查<br/>看詳細資料]。</li> <li>4. (選用) 如要篩選作業,請在「篩選器」之下<br/>點選 [已指派]、[已評分並發還] 或 [缺交]。</li> </ul>                                                                                                    | <ol> <li>輕觸 Classroom 圖示</li> <li>輕觸頂端的「選單」圖示 ■。</li> <li>輕觸 [待辦事項] (可能需要向下捲動至 [報名的課程] 才看得到這個選項)。</li> <li>您的作業將分成不同組別顯示 (缺交、無截止日期、明天應繳交、一週內應繳交或稍後)。</li> <li>(選用) 如要篩選出特定課程的作業,請輕觸</li> </ol> | <ul> <li>3. 輕觸 [待辦事項] (可能需要向下捲動至 [報名的課程] 才看得到這個選項)。</li> <li>您的作業將分成不同組別顯示 (缺交、無截止日期、明天應繳交、一週內應繳交或稍後)。</li> <li>4. (選用) 如要篩選出特定課程的作業,請輕觸「篩選器」圖示 マ&gt; 選取課程。</li> <li>5. (選用) 如需任何組別的完整清單,請輕觸 [更多]。</li> </ul> |
| 依照課程篩選作業<br>您可以在「待完成」頁面按課程篩選作業,並且查看<br>下列狀態的作業:                                                                                                    | 「篩選器」圖示 => 選取課程。<br>5. (選用) 如需任何組別的完整清單,請輕觸 [更<br>多]。<br>輕觸名稱即可查看所有相關說明或意見。                                                                                                    | 輕觸標題即可查看所有相關說明或意見。<br>6. (選用) 如要查看已繳交的作業,請輕觸 [已完成]。<br>如果作業已批改完畢,也會顯示成績。                                                                                                    |
| <ul> <li>待完成:已指派但尚未完成的作業。系統會<br/>將課程和作業標題分成不同組別(缺交、無截<br/>止日期、今天應繳交、一週內應繳交或稍<br/>後)。</li> </ul>                                                                                                    | <ul> <li>o. (迭用)如安宣有已級父时作業, 請輕胸[已元成]。</li> <li>如果作業已批改完畢,也會顯示成績。</li> <li>查看最新作業和公告</li> </ul>                                                                                                 | 查看最新作業和公告<br>您可以在「訊息串」頁面查看最新作業和公告,最近<br>期的訊息訊息會置於頂端。                                                                                                    |

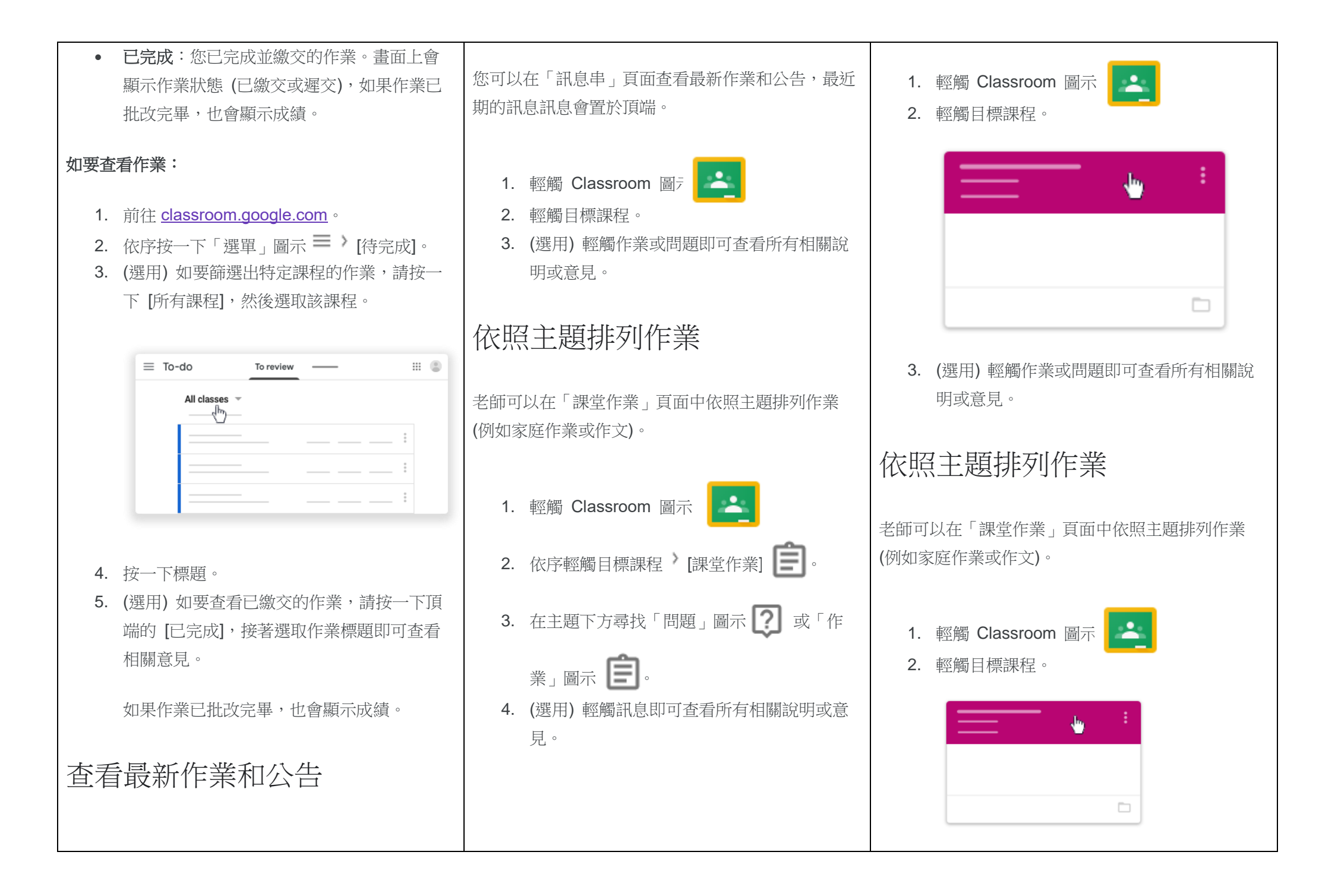

| 您可以在「訊息串」頁面查看最新作業和公告,最近                                                                                         | ~                                                                                 |
|----------------------------------------------------------------------------------------------------|-----------------------------------------------------------------------------------|
| 期的訊息訊息會置於頂端。                                                                                                    | 3. 輕觸 [課堂作業] <b>王</b> 。                                                           |
| <ol> <li>前往 <u>classroom.google.com</u>。</li> <li>按一下目標課程。</li> <li>(選用) 按一下作業或問題即可查看所有相關<br/>說明或意見。</li> </ol> | <ul> <li>4. 在主題下方尋找「問題」圖示 ? 或「作業」圖示 </li> <li>5. (選用) 輕觸訊息即可查看所有相關說明或意</li> </ul> |
| 依照主題排列作業                                                                                                    | 兄。                                                                                |
| 老師可以在「課堂作業」頁面中依照主題排列作業(例如家庭作業或作文)。                                                                              |                                                                                   |
| 1. 前往 <u>classroom.google.com</u> 。                                                                             |                                                                                   |
| 2. 按一下目標課程。                                                                                                    |                                                                                   |
| 3. 按一下頂端的 [課堂作業]。                                                                                               |                                                                                   |
| 4. 在主題下方尋找「問題」圖示 汉 或「作                                                                                          |                                                                                   |
| 業」圖示                                                                                                    |                                                                                   |
| 5. (選用) 如要查看相關說明或意見,請依序按                                                                                        |                                                                                   |
| 一下訊息 > [查看作業] 或 [查看問題]。                                                                                         |                                                                                   |
|                                                                                                    |                                                                                   |